## 2020. 4. 13

太成学院大学 メディアセンター

プレミアムプランのメニューを更新しました! 詳細はこちら

## Screencast-0-Matic を使った音声付きスライドショーの作成手順

本書では、音声付きスライドショーの作成方法をまとめます。 音声付きスライドショーは、Screencast-0-Matic を使用します。

- © Screencast-O-Maticとは パソコン上の画面の動きを動画として記録できる無料ツールです。 パワーポイント教材を画面に映しながら教員の音声(顔の映像録画も可能)を録音し、講義内容を 学生に配信できます。 無料で録画できる時間は 15 分ですが、学生が動画を集中して見続けることができる時間も 10 分 程度と言われていますので、十分に使えるツールであると考えています。

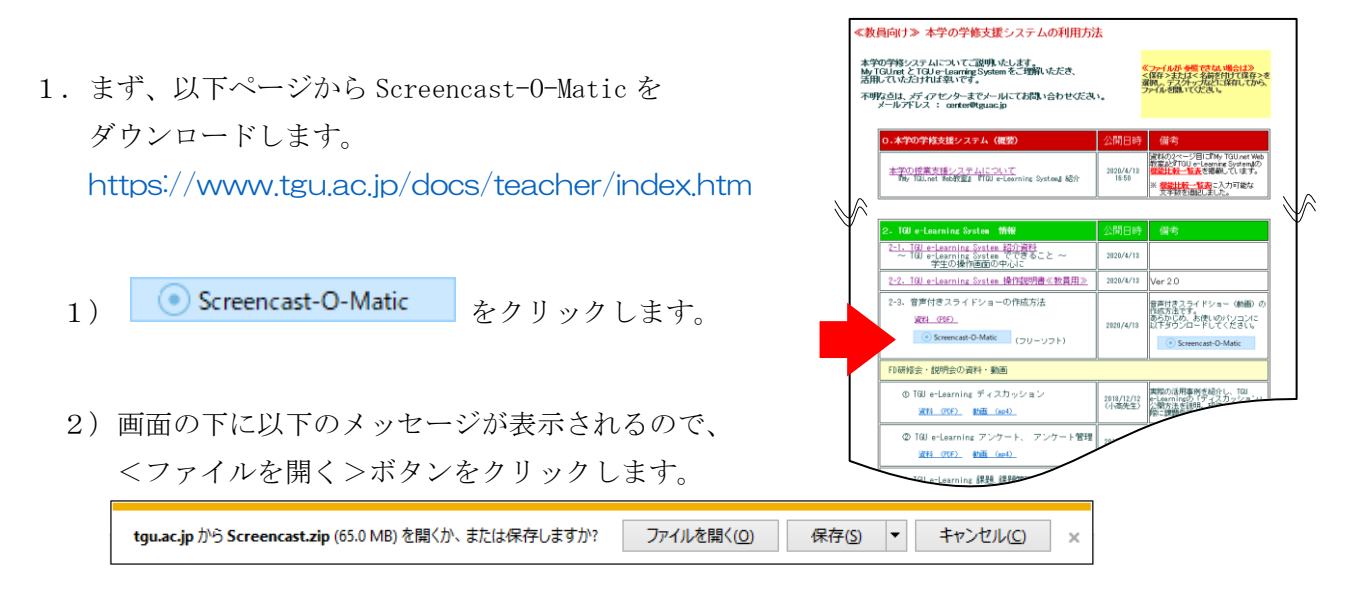

3)ダウンロードが始まり、以下のフォルダが開きます。

| 📙   💆 📙 マ   音声付きスライドショー作成ソフト(Screencast-O-Matic) |                        |                  |      |  |  |
|--------------------------------------------------|------------------------|------------------|------|--|--|
| ファイル ホーム 共有 表示                                   |                        |                  |      |  |  |
| ← → ▼ ↑                                          |                        |                  |      |  |  |
| ➤ 🛄 デスクトップ 🔨                                     | 名前 ^                   | 更新日時             | 種類   |  |  |
| > 📙 音声付きスライドショー作成ソ                               | v2                     | 2020/04/12 6:45  | ファイノ |  |  |
| > 🗃 ドキュメント                                       | 会 Screencast-O-Matic起動 | 2020/04/11 15:16 | ショート |  |  |

| 参考 |
|----|

<u>ダウンロードが始まらない場合は</u> 2)の画面で<保存>を選択して一旦保存した後、保存したファイルをダブルクリ ックしてください。

4) フォルダ内の [Screencast-0-Matic 起動] を
 ダブルクリックすると、Screencast-0-Matic が開きます。
 <無料のレコーダーを起動する>をクリック
 します。

## 2. 録画します。

1) Screencast-O-Matic が起動すると、パソコンの画面上に以下のような点線とツールが表示され ます。

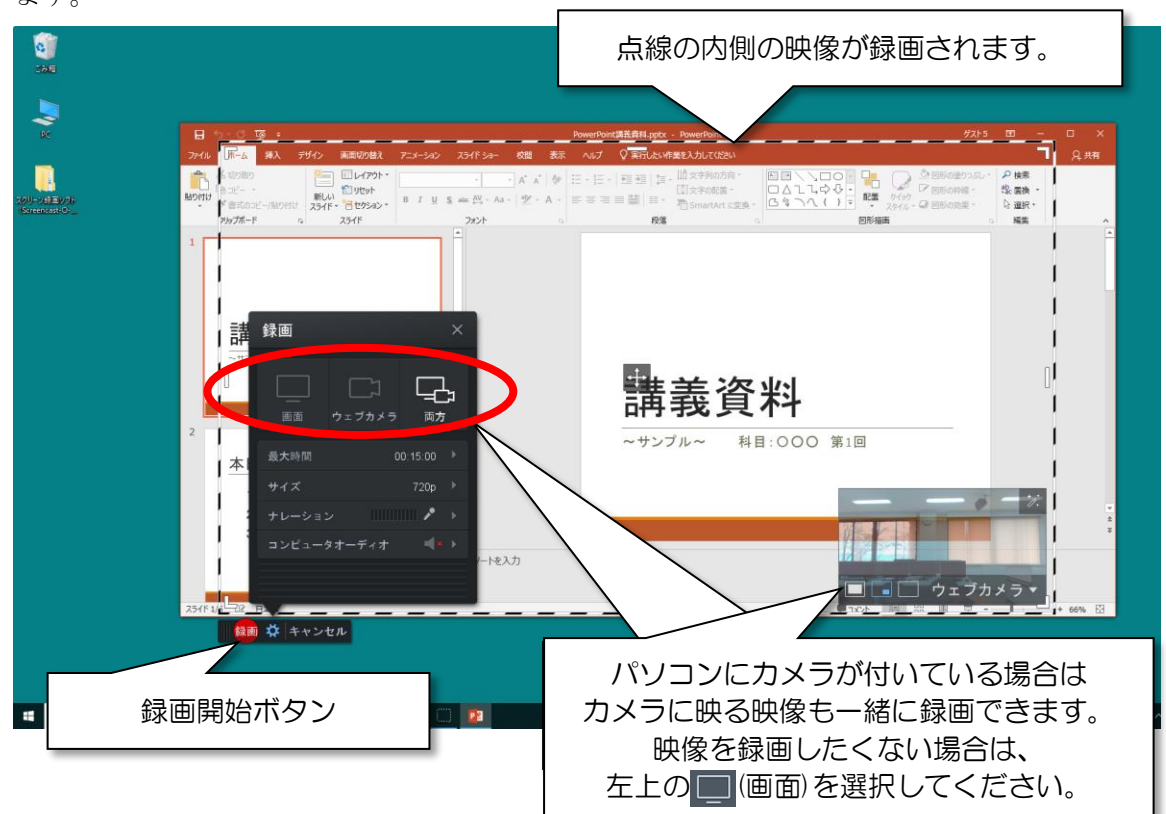

PowerPointのスライドショーを開始し、録画する範囲を設定します。
 (点線をスライドショーの画面いっぱいに広げます。)

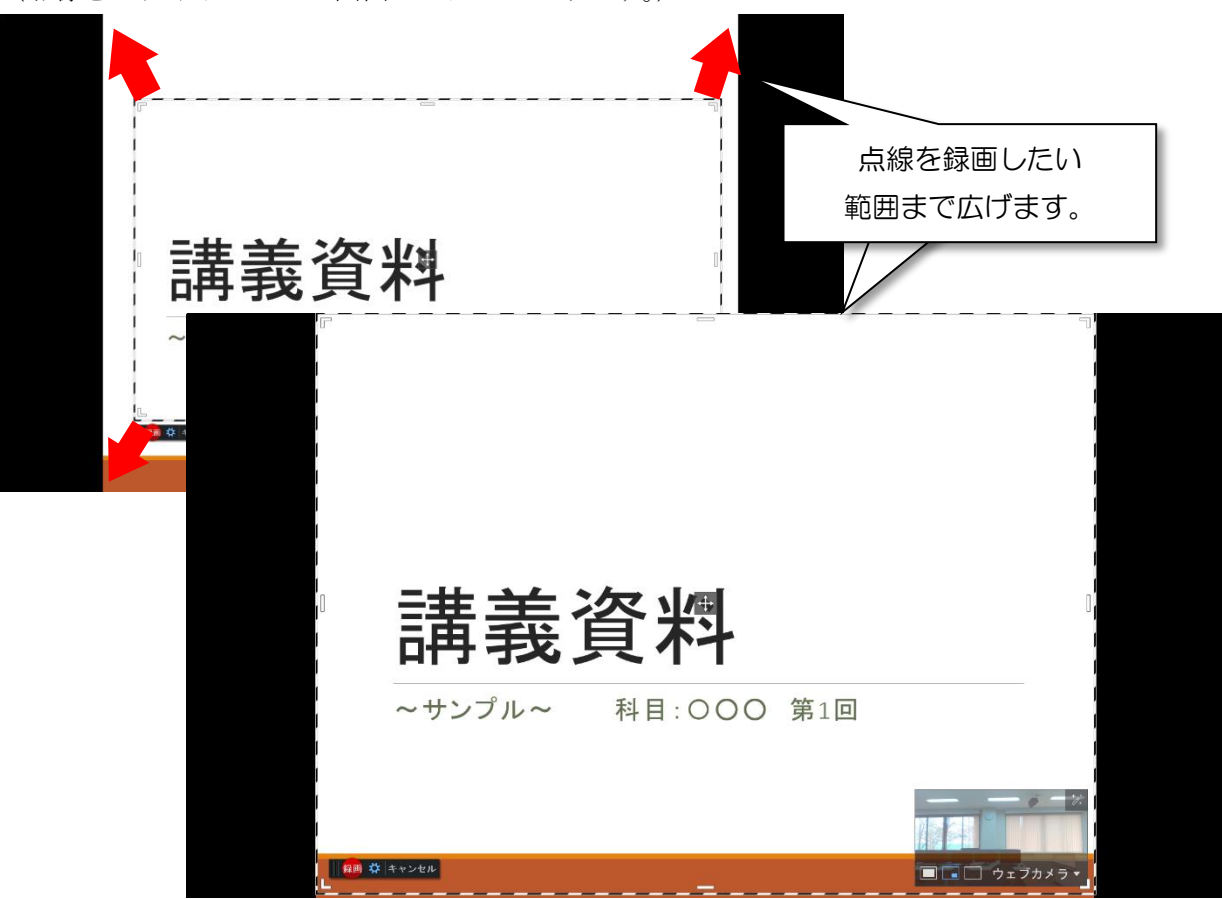

3) 準備ができたら、画面左下の<録画>ボタン( 録画 🛠 キャンセル ) をクリックします。

カウントダウンののち、録画が始まります。

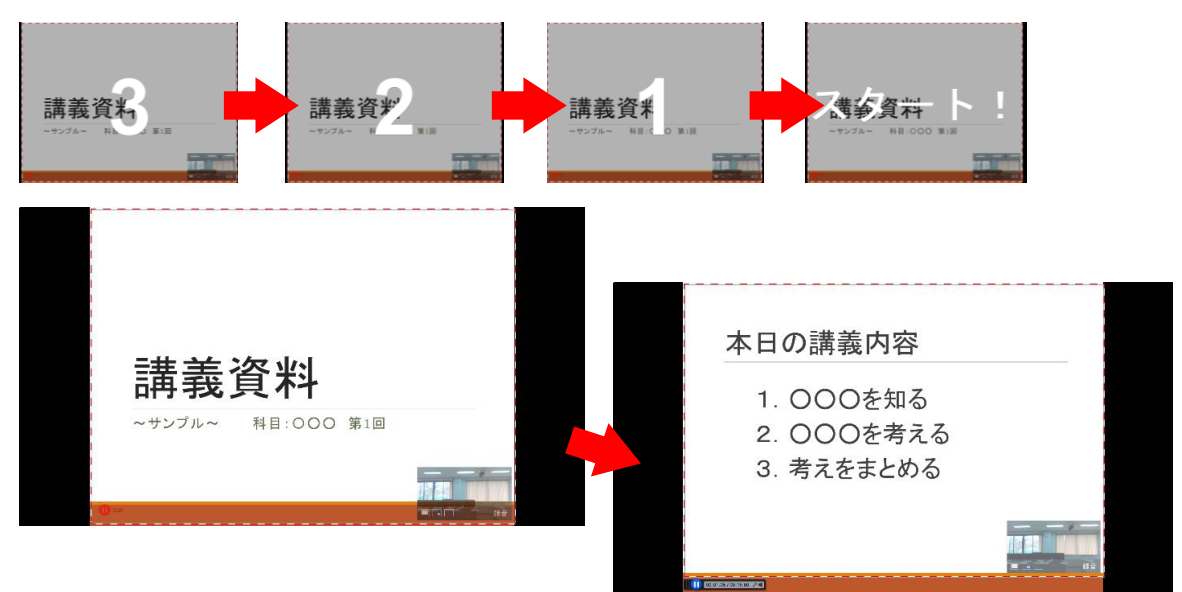

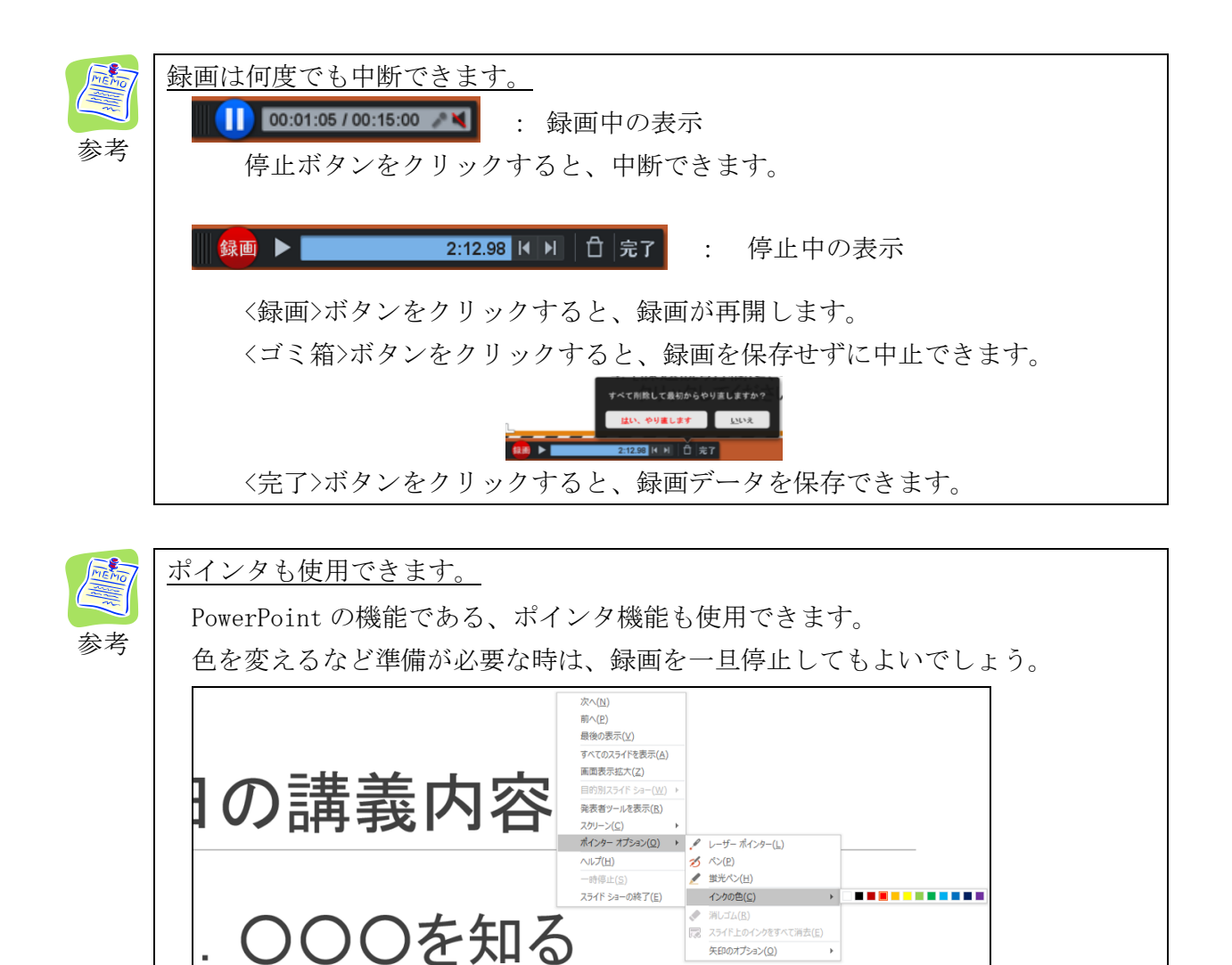

- 3. 録画した映像を保存します。
  - 1)録画したい内容をすべて撮り終えたら、 画面左下の<終了>をクリック後、
     <保存アップロード>を選択します。

     (保存アップロード>を選択します。
     (完了>ボタンクリック後
     (完了>ボタンクリック後
     (保存アップロード>をクリックします。
     (保存アップロード)をクリック(次はどうします。
     (日本)の字以内で意見をまとめ、
     (日本)の字以内で意見をまとめ、
     (日本)の「課題:
     (日本)の「課題:
     (日本)の(1)の(1)の(1)の(1)の(1)の(1)の(1)
     (日本)の(1)の(1)の(1)の(1)の(1)の(1)
     (日本)の(1)の(1)の(1)の(1)の(1)の(1)の(1)
     (日本)の(1)の(1)の(1)の(1)の(1)の(1)の(1)
     (日本)の(1)の(1)の(1)の(1)の(1)の(1)の(1)

     (日本)の(1)の(1)の(1)の(1)の(1)の(1)の(1)

     (日本)の(1)の(1)の(1)の(1)の(1)の(1)の(1)の(1)
  - 2) <動画ファイル>をクリックし、ファイル名と保存するフォルダを指定します。

| Screencast-O-Matic - 245 | - D ×                  |           |                               |               |
|--------------------------|------------------------|-----------|-------------------------------|---------------|
| この緑画を使って何をしますか?          |                        |           | 😵 動画フ                         | アイル           |
|                          |                        |           | 公開オプショ                        | ンを選択して下さい:    |
|                          |                        | 主次        | ファイル名 タイプ                     | MP4           |
|                          |                        | 我具        | 客内容 mp4 ファイル名:<br>ファルダ:       | 第1回講義内容       |
|                          |                        | ル~ 利目:000 | ) 第1回 カーソルカーン                 | ノルをハイライト表示にする |
|                          |                        |           | キャプションを                       |               |
| 建美谷料                     | オブション 一章               |           |                               | 公開する          |
| <b>进入时</b>               | 名秋を付けて保存<br>動画ファイル     |           | QuintEd C # 1                 |               |
| ~サンプル~ 科目:000 第1回        | 7.979-1                |           |                               |               |
|                          | Der verreusener Hittic | L L       |                               |               |
|                          | YyJa-F<br>YouTube      |           | Construction     Torison (CD) | ×             |
|                          | 福集 やり直し キャンセル          |           | erdelle so                    |               |
|                          |                        |           | f aller                       |               |
| 0.00.00                  |                        |           | - August -                    |               |
|                          | - 10 - 70 × 20 × 2 × 1 |           | 21                            |               |
|                          |                        |           | 2040-0 100500 1V              | 25            |

3) <公開する>をクリックすると、ファイルの保存が始まります。

| 💽 Screencast-O-Matic - 2.4.5 | – 🗆 X                                                                                                    |
|------------------------------|----------------------------------------------------------------------------------------------------|
| この録画を使って何をしますか?              |                                                                                                    |
| ■講義資料                        | 動画ファイルに公開       第1回講義内容内容.mp4       72%       動画ファイル       パランシンを選択して下さい       パラン       1回講義内容内容.mp4       72%       公開を中止する       パラン       パラン       パークダ       ドリ副建築内容内容       パークダ       ドリ                                                                                                    |
| ~サンプル~ 科目:000 第1回            | - ソルカーソルをハイライト表示にする<br>メプションを描く: Form<br>- ジェンを描く: EFT を再生する<br>- ジェンジョンを描くする<br>- ジェンジョンを描くる<br>- ジェンジョンジョンジョンジョン<br>- ジェンジョンジョンジョン<br>- ジェンジョンジョンジョンジョン<br>- ジェンジョンジョンジョン<br>- ジェンジョン<br>- ジェンジョンジョンジョン<br>- ジェンジョン<br>- ジェン<br>- ジェンジョン<br>- ジェンジョン<br>- ジェンジョン<br>- ジェン<br>- ジェン<br>- ジェンジョン<br>- ジェン<br>- ジェン<br>- ジ |
| landar sante                 | 戻る パスをコピーする                                                                                                    |
| робою<br>1 собою             | 1123 <u><u></u> 定C 1:23</u>                                                                                                    |

※ 完了しました」と表示されたら、保存は完了しています。

指定したフォルダに拡張子が mp4 のファイルが作成されていることを確認してください。 ※ TGU e-Learning System の [学習する] にファイルをアップロードしてください。